*View Constant Constant of Pecs Constant of Constant of Consta* 

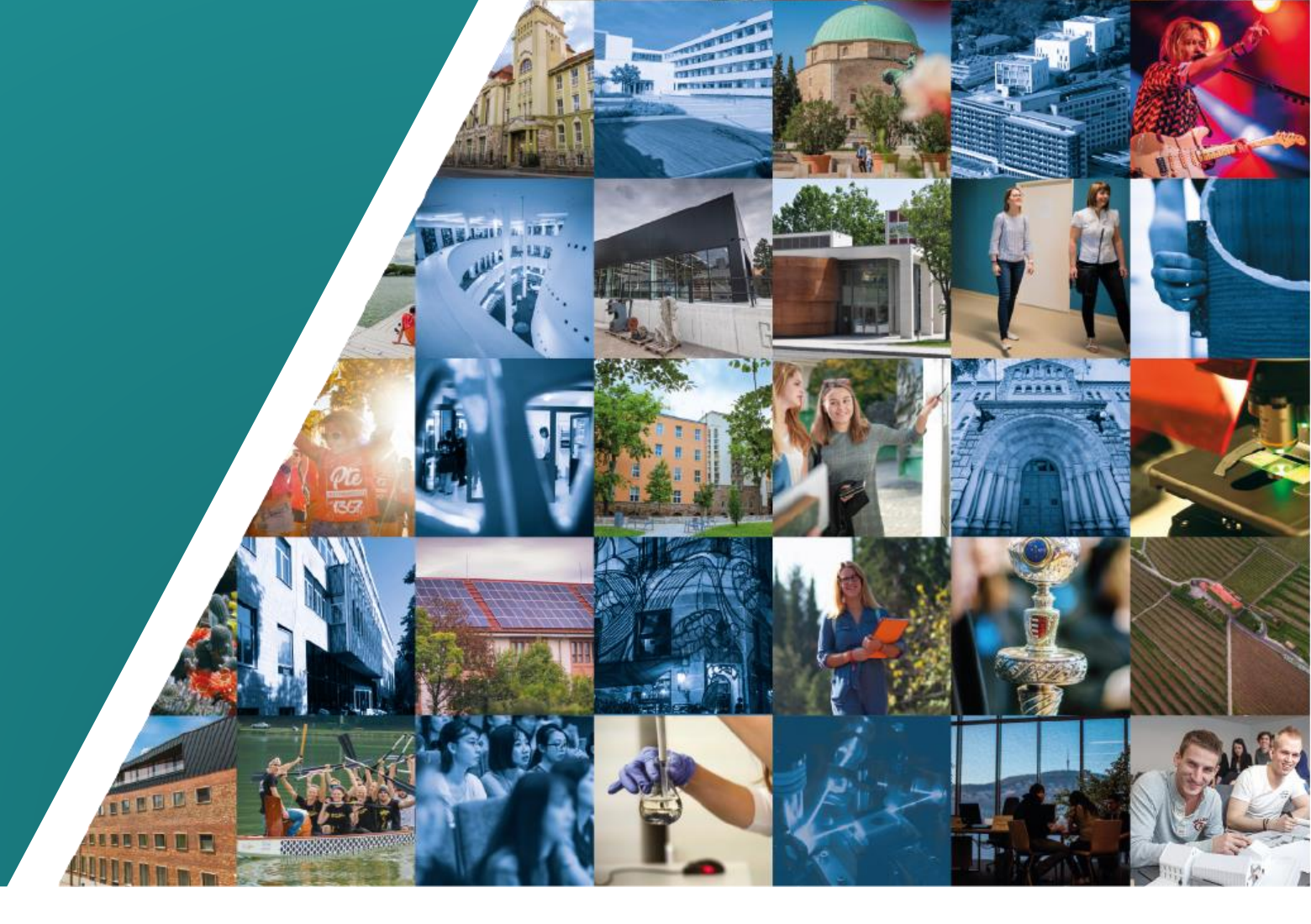

#### STEP-BY-STEP GUIDE FOR ONLINE APPLICATION FOR ADVISORS

#### Table of contents

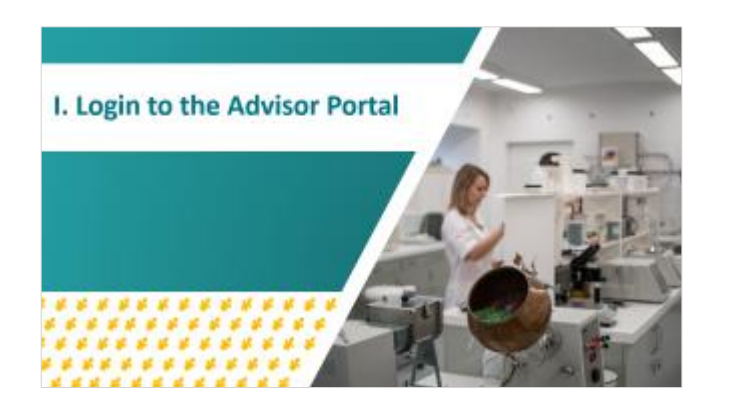

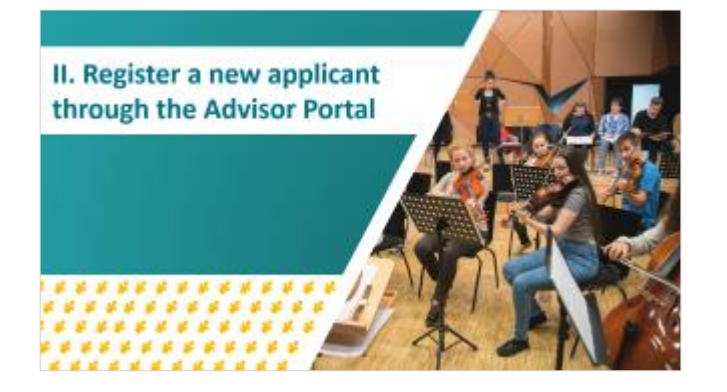

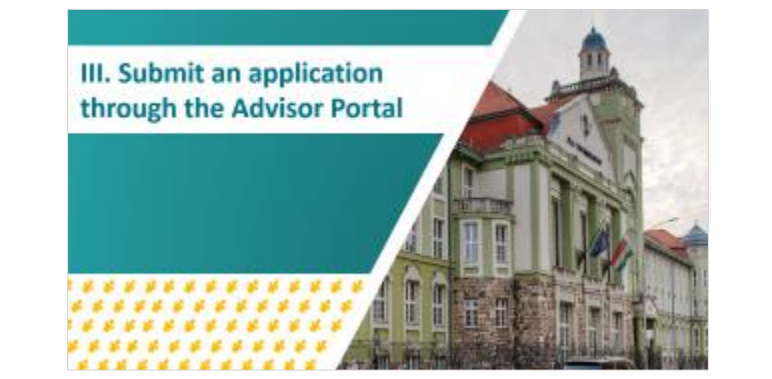

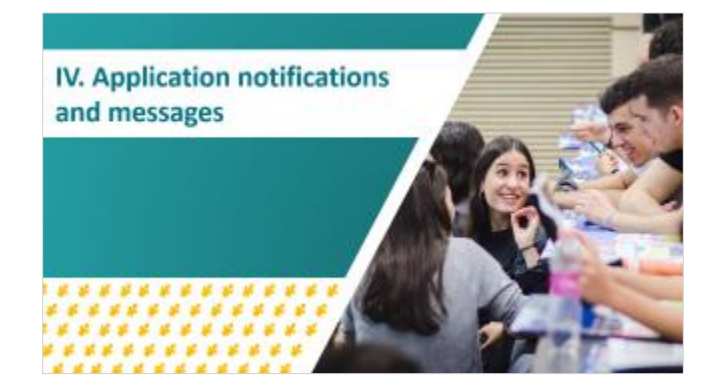

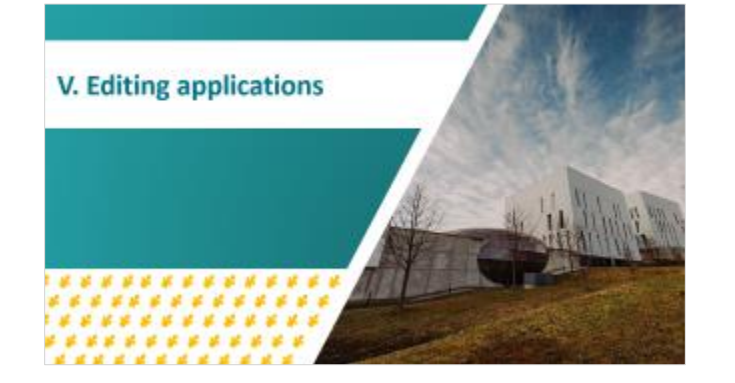

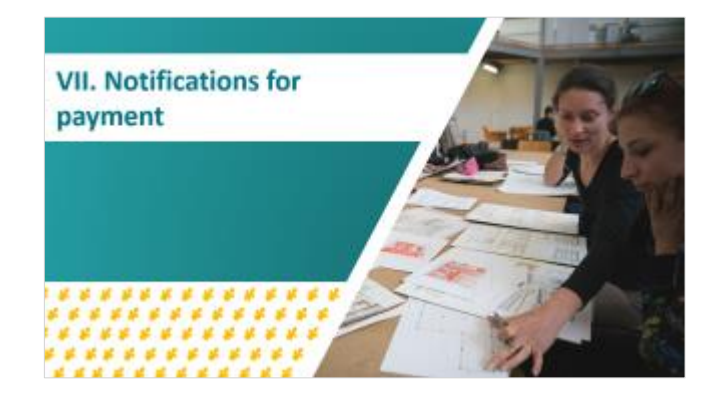

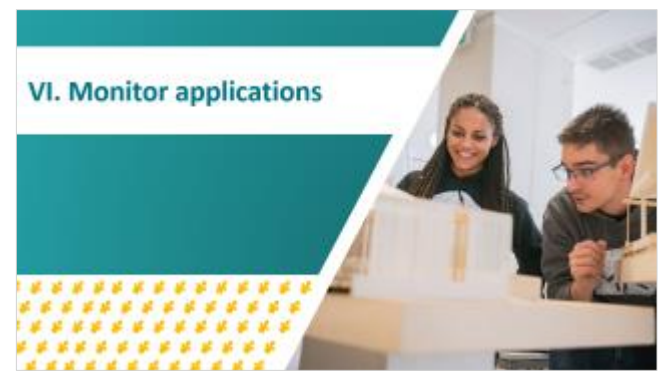

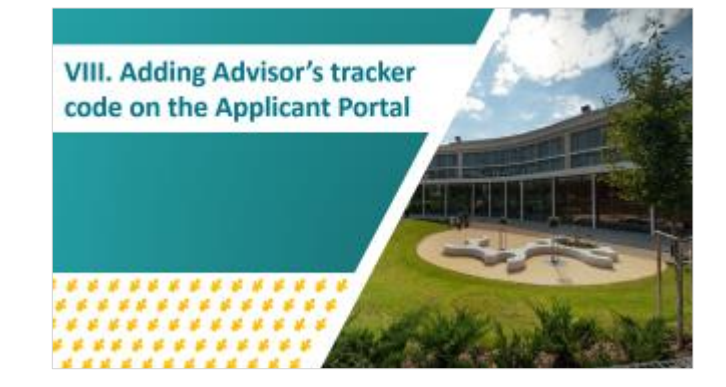

2

26

The first University in Hungary®

### I. Login to the Advisor Portal

#### *I./1*.

## When you arrive to <a href="https://apply.pte.hu/">https://apply.pte.hu/</a>, <a href="https://apply.pte.hu/">click on "Advisor login"</a>

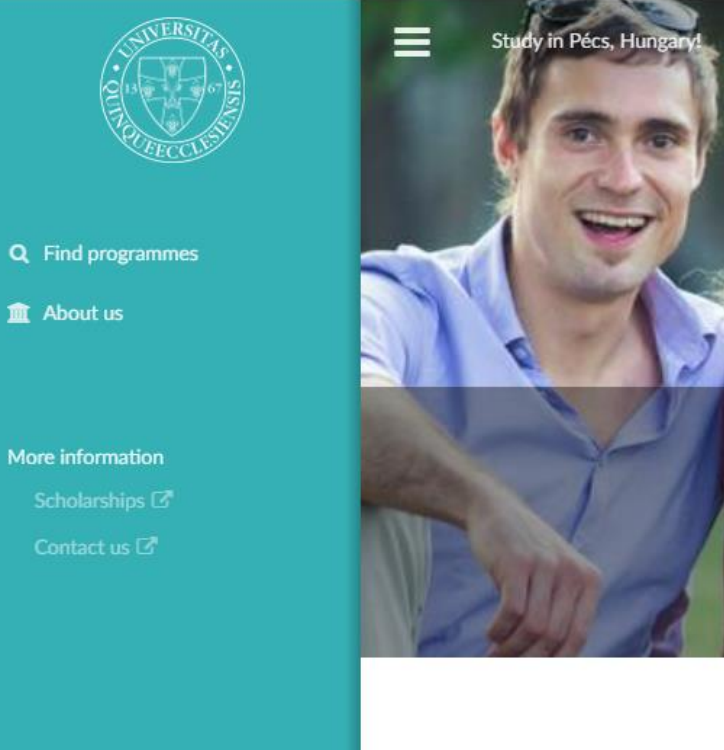

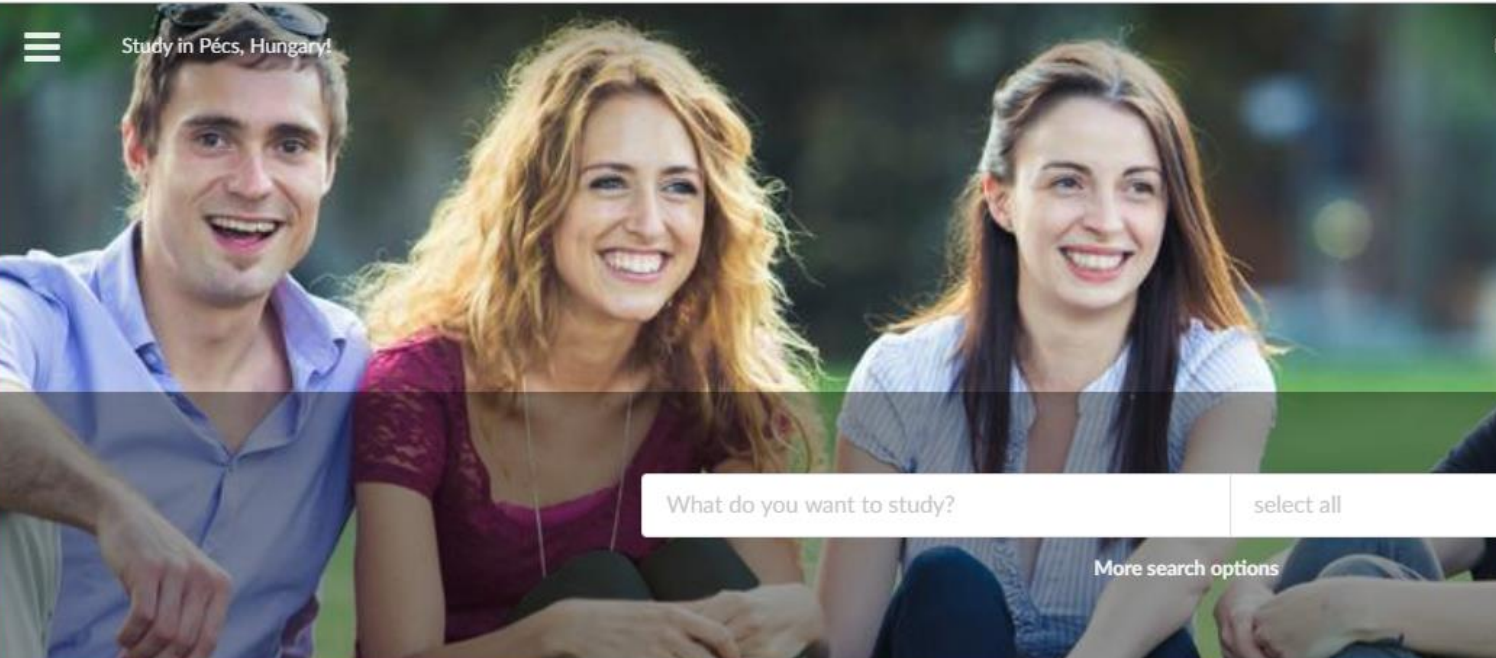

#### To apply, simply follow these easy steps:

Find your study program here.
 Fill the application form
 Upload the necessary documents
 Submit your application!

#### Featured programmes

Bachelor

Tourism and Catering BSc Bachelor, full-time faculty of Business and Economics

#### Master

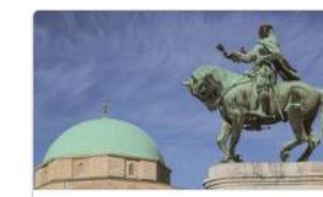

Application is open for September 2019! 2 Jan 2018

Learn about the University of Pécs, find your study program, and Apply Now!

Read more ...

#### *I./2*.

#### You will be asked to provide your "Advisor code"

If you do not remember your "Advisor code", please get in touch with us:

| Region (by<br>location of HQ)                      | Contact<br>person       | E-mail address           |
|----------------------------------------------------|-------------------------|--------------------------|
| Asia, Europe, Latin-<br>America                    | Mr. Csaba<br>Faragó     | farago.csaba@<br>pte.hu  |
| Africa, Middle East,<br>Caucasus, North<br>America | Mr.<br>Bence<br>Bányász | banyasz.bence<br>@pte.hu |

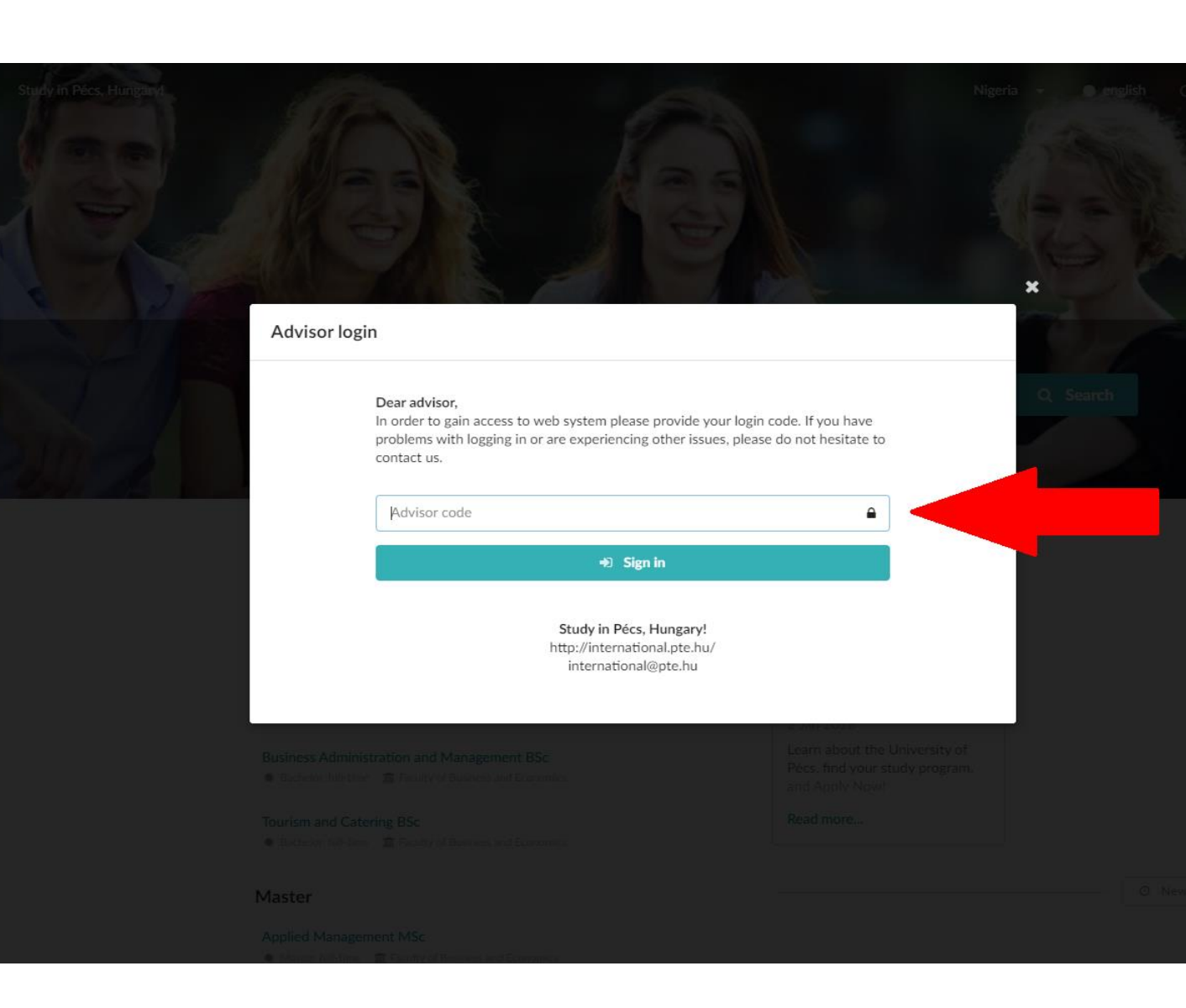

# II. Register a new applicant through the Advisor Portal

## *II./1. Click the "Register a new applicant" button in the upper right corner to start the registration.*

| STERSTER STORE             | Study in Pécs, Hungary! |                                            |                    |                                 |   |                                       | • Register a new applicant | 🕒 Log out |
|----------------------------|-------------------------|--------------------------------------------|--------------------|---------------------------------|---|---------------------------------------|----------------------------|-----------|
| A COLOR                    |                         | Here is the list of applicants that are re | gistered under you | ur advisor account.             |   |                                       |                            |           |
| Applications overview      |                         | 0000                                       | 0010               | 0017                            |   |                                       |                            |           |
| Applicants overview        |                         | 2020 2019                                  | 2018               | 2017                            |   |                                       |                            |           |
| Applicants inbox           |                         |                                            |                    |                                 |   |                                       |                            |           |
| + Register a new applicant |                         | Fall semester 2019/20                      |                    | Academic year 2019/20           | ) | Spring semester 2019/2                | 20                         |           |
| More information           |                         | All applications                           | 0                  | All applications                | 4 | All applications                      | 0                          |           |
| Scholarships 🗗             |                         |                                            |                    | •                               |   |                                       |                            |           |
| Contact us 🗹               |                         | Submitted                                  | 0                  | Submitted                       | 4 | Submitted                             | 0                          |           |
|                            |                         | Not submitted <b>A</b>                     | 0                  | Not submitted <b>A</b>          | 0 | Not submitted <b>A</b>                | 0                          |           |
|                            |                         |                                            |                    | •                               |   | · · · · · · · · · · · · · · · · · · · |                            |           |
|                            |                         | No offers yet                              |                    | Accepted/Acceptance Letter sent | 4 | No offers yet                         |                            |           |
|                            |                         |                                            |                    | Not considered                  | 1 |                                       |                            |           |
|                            |                         |                                            |                    | •                               |   |                                       |                            |           |
|                            |                         |                                            |                    | Final decision                  | 3 |                                       |                            |           |
|                            |                         |                                            |                    | Declined                        | ٠ |                                       |                            |           |
|                            |                         |                                            |                    |                                 |   |                                       |                            |           |
|                            |                         |                                            |                    |                                 |   |                                       |                            |           |

#### *II./2.* Add the data of the applicant.

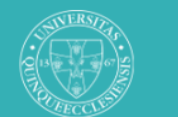

Study in Pécs, Hungary!

| FECCU |  |
|-------|--|
|       |  |
|       |  |
|       |  |

- Applicants overview
- Applicants inbox
- + Register a new applicant

More information

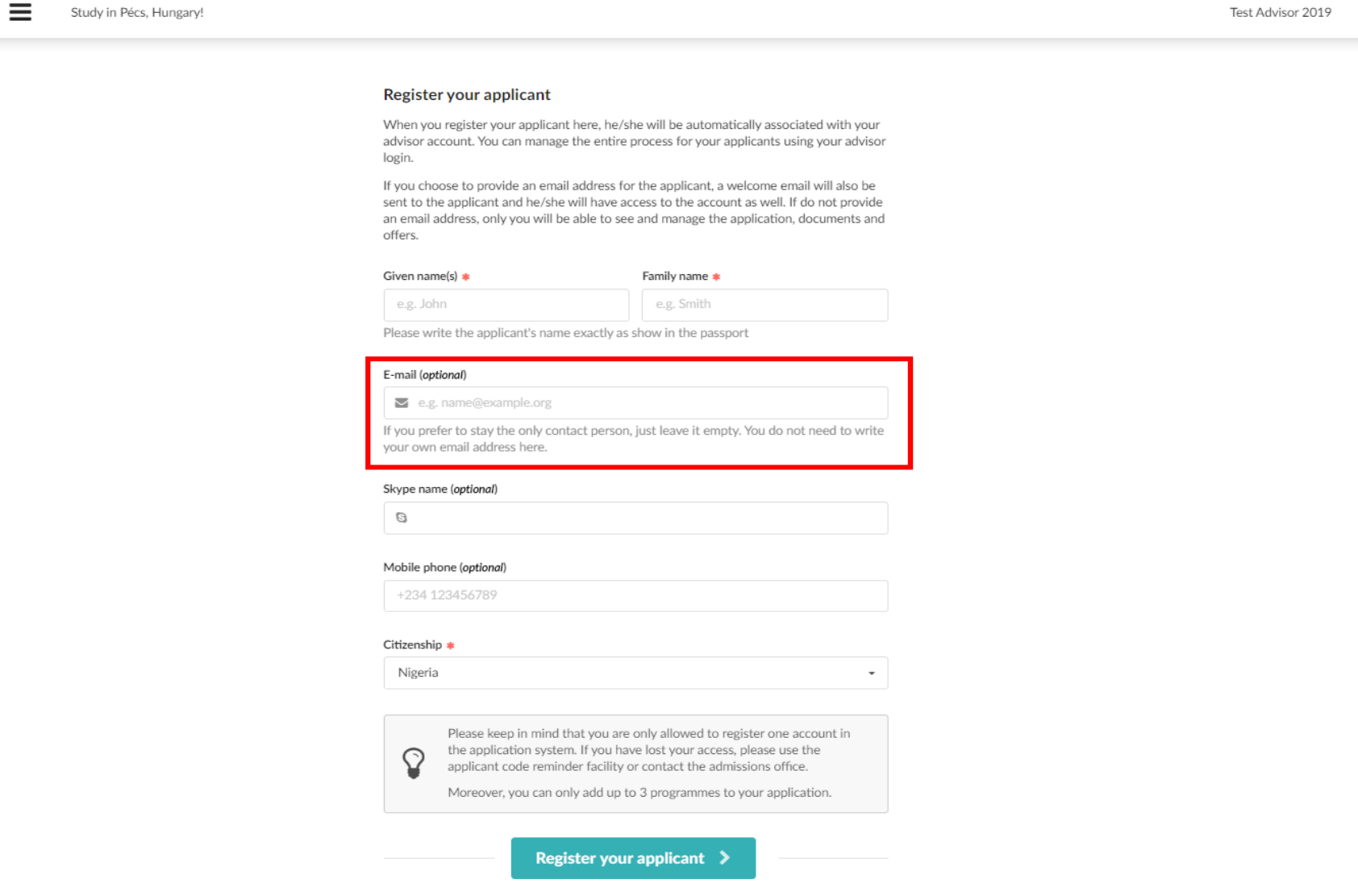

Test Advisor 2019

+ Register a new applicant

I Log out

Please note that you can use **one email address only once**. Therefore, we suggest adding the applicant's e-mail address since you access all the notifications and messages through your Advisor Portal's "Applicants Inbox" menu (more information in section 4).

#### II./3. Welcome message to the applicant

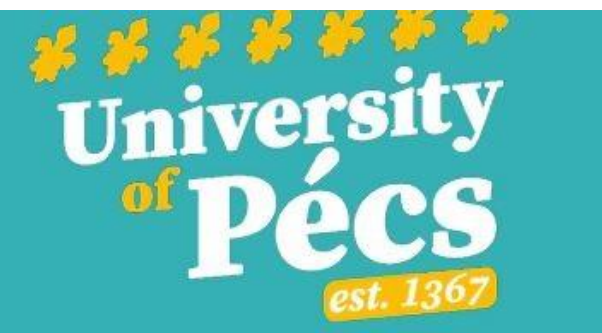

#### Dear Test,

We are glad that you have decided to apply to the University of Pécs! We wish you good luck in the process and hope that it will be the start of a new and exciting adventure for you.

To access your application(s), receive your offers and manage other data at the <u>apply.pte.hu</u> website, please use your email to sign in.

If you would like to learn more about our available study programs, fees and entrance requirements, please visit <u>our international website.</u>

Please note that as soon as you add your study program to your application, you will be issue by the application fee. The application fee can be paid **after** submitting your application. You can proceed with your submission without paying the fee at this stage. Payment details are provided in the attached invoice.

Good luck with your application!

Study in Pécs, Hungary! H-7622 Pécs Vasvári Pál street 4. Apply online | international@pte.hu | http://international.pte.hu/ After the successful registration, we send a welcome message to the applicant's e-mail address you provided during the registration. The applicant can log in with that email address on apply.pte.hu

Unsubscribe

#### II/4. Finalizing the registration by the applicant

The applicants should finalize the registration themselves: the Sign in/register button for applicants can be found in the upper right corner of the main page of apply.pte.hu

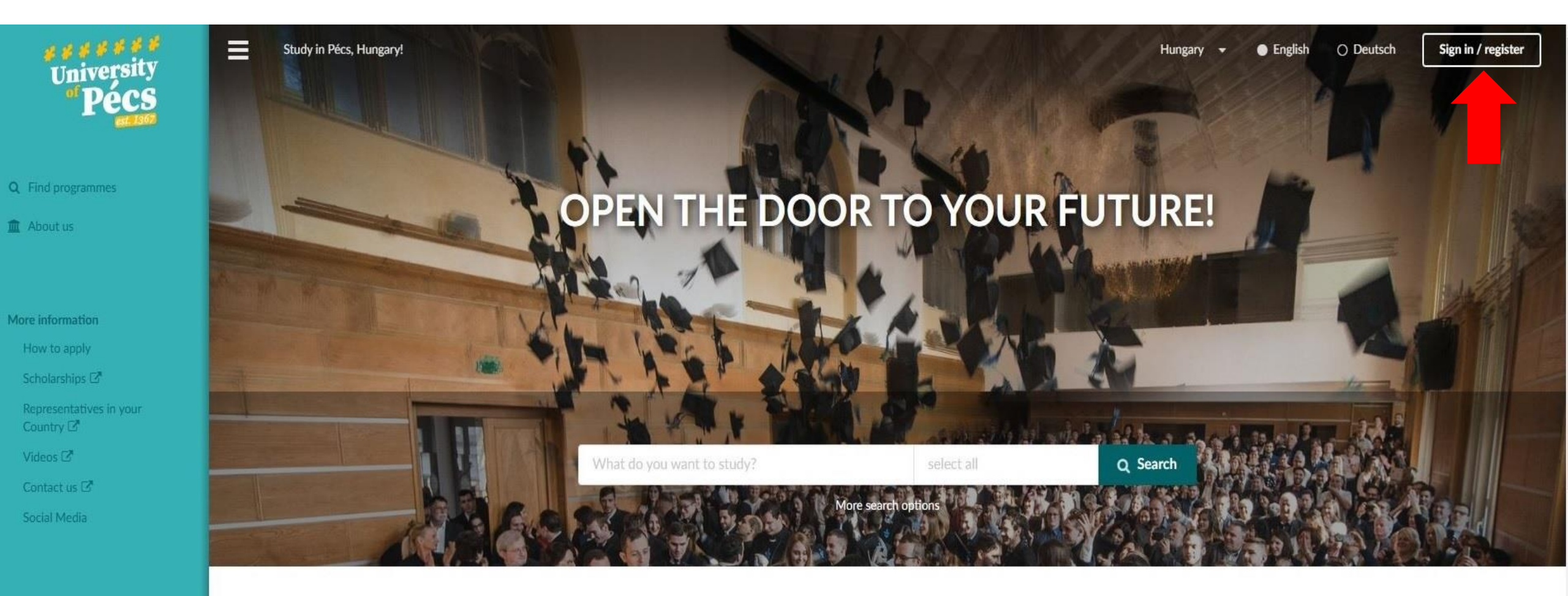

### II/5. On the next page, the applicant should add their e-mail address (which you used for the registration)

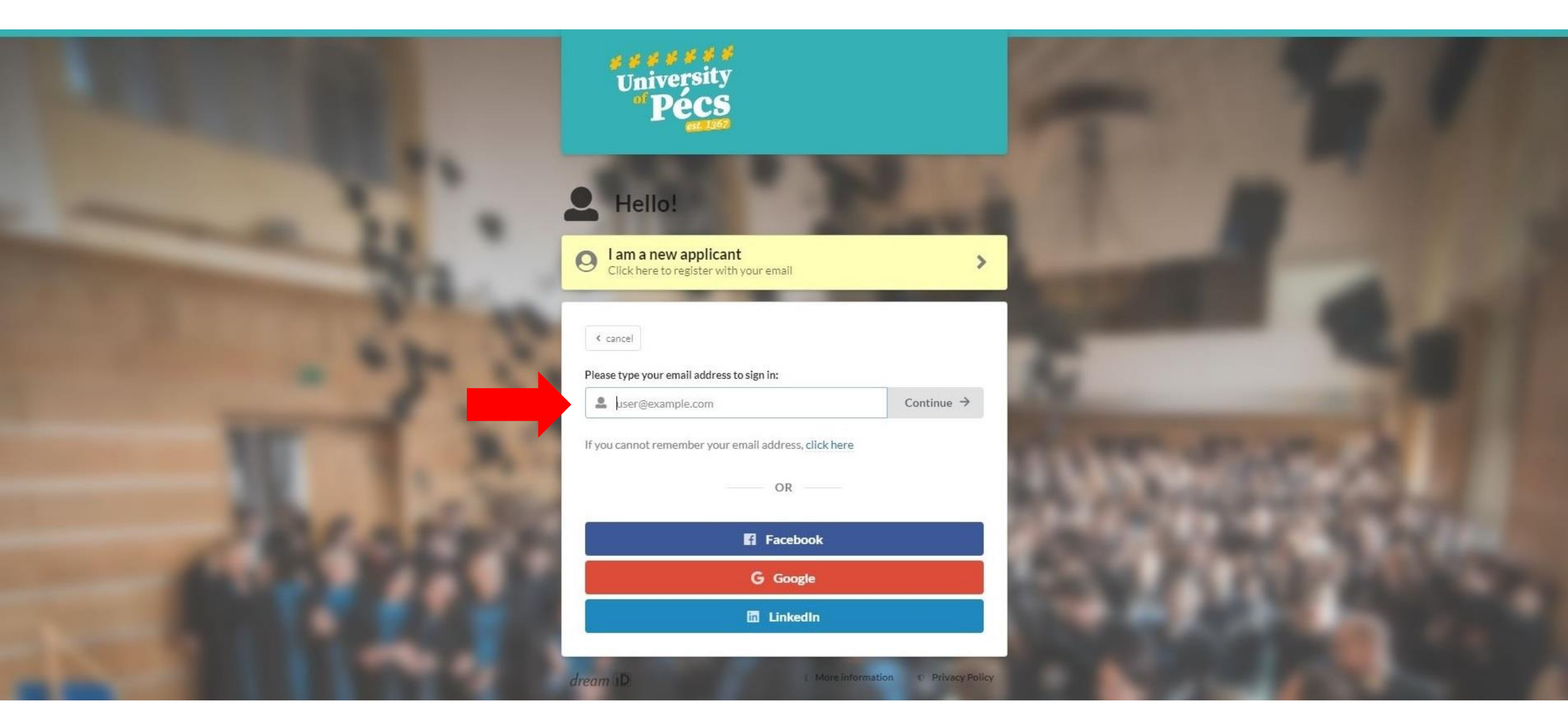

#### II./6. Click on "Send a one-time link/register"

Then, the applicant should click **"Send a one-time link/register"**. Once they do, they will receive a 4-digit PIN and an e-mail where they can finalize their registration and set a password.

|  | University<br>Pécs                                      |                            |
|--|---------------------------------------------------------|----------------------------|
|  | You are logging in as:                                  |                            |
|  | If you are a new user, click on the button below to get | going.                     |
|  | Send a one-time link / re                               | egister                    |
|  | OR                                                      |                            |
|  | Enter your password or applicant code                   |                            |
|  |                                                         | Show                       |
|  | Forgot your password?                                   |                            |
|  | Sign in →                                               |                            |
|  | dream ID More in                                        | formation © Privacy Policy |

# III. Submit an application through the Advisor Portal

#### III./1. Choose a study program

#### Start typing the program name for which your applicant would like to apply.

| University                                         | Study in Pécs, Hungary! |                                                                                                    | Test Advisor 2022 | + Register a new applicant | 🕒 Log out |
|----------------------------------------------------|-------------------------|----------------------------------------------------------------------------------------------------|-------------------|----------------------------|-----------|
| Applicants invoices     Applicants invoices        |                         | Start the application<br>To start an application (or add new priorities to an existing application) please check that<br>the applicant details are correct and then choose a priority for the applicant to apply to. |                   |                            |           |
| + Register a new applicant                         |                         | Citizenship: Indonesia                                                                                                    |                   |                            |           |
| More information<br>Scholarships 🖓<br>Contact us 🖓 |                         | Please choose a priority for the applicant to apply to. You can add more priorities later.                                                                                                    |                   |                            |           |
|                                                    |                         | Select a programme: Search by name, type, (please type at least 2 characte     have a link to a private course                                                                                                    |                   |                            |           |
|                                                    |                         | Place choose a priority above in order to see your options                                                                                                    |                   |                            |           |
|                                                    |                         | Flease choose a priority above in order to see your options                                                                                                    |                   |                            |           |
|                                                    |                         |                                                                                                    |                   |                            |           |

#### *III./2. Start the application*

When you find the study program you were looking for, click on "Apply now". (Please note: at first, you can choose only one program, but you can add more priorities later.)

| <del>و و و و و و و</del><br>University    | Study in Pécs, Hungary! |                                                                                              | Test Advisor 2022 | + Register a new applicant | 🕒 Log out |
|-------------------------------------------|-------------------------|----------------------------------------------------------------------------------------------|-------------------|----------------------------|-----------|
| <sup>of</sup> Pécs<br><sub>cst.1367</sub> |                         |                                                                                              |                   |                            |           |
|                                           |                         | Start the application                                                                        |                   |                            |           |
| Applications overview                     |                         | To start an application (or add new priorities to an existing application) please check that |                   |                            |           |
| Applicants overview                       |                         | the applicant details are correct and then choose a priority for the applicant to apply to.  |                   |                            |           |
| Applicants inbox                          |                         | Applicant details                                                                            |                   |                            |           |
| Applicants invoices                       |                         | Test Applicant 2022_01                                                                       |                   |                            |           |
| + Register a new applicant                |                         | Citizenship: indonesia                                                                       |                   |                            |           |
|                                           |                         |                                                                                              |                   |                            |           |
| More information                          |                         |                                                                                              |                   |                            |           |
| Scholarships 🖾                            |                         | Please choose a priority for the applicant to apply to. You can add more priorities later.   |                   |                            |           |
| Contact us 🖉                              |                         | Programma dataile                                                                            |                   |                            |           |
|                                           |                         | Programme details                                                                            |                   |                            |           |
|                                           |                         | Biology BSc Change                                                                           |                   |                            |           |
|                                           |                         | Bachelor, full-time      English      Traculty of Sciences                                   |                   |                            |           |
|                                           |                         |                                                                                              |                   |                            |           |
|                                           |                         | I have a link to a private course                                                            |                   |                            |           |
|                                           |                         |                                                                                              |                   |                            |           |
|                                           |                         | · · · · · · · · · · · · · · · · · · ·                                                        |                   |                            |           |
|                                           |                         | Amply and the test of the constant                                                           |                   |                            |           |
|                                           |                         | Apply now: Academic year 2022/23                                                             |                   |                            |           |
|                                           |                         | 30 Jun 2022 16:00:59 Europe/Budapest time                                                    |                   |                            |           |

#### III./2. Add more choices

On the next page, you can add more choices (up to 3), delete the selected programs, or modify the priority. (You will be able to edit the list later on, as well.)

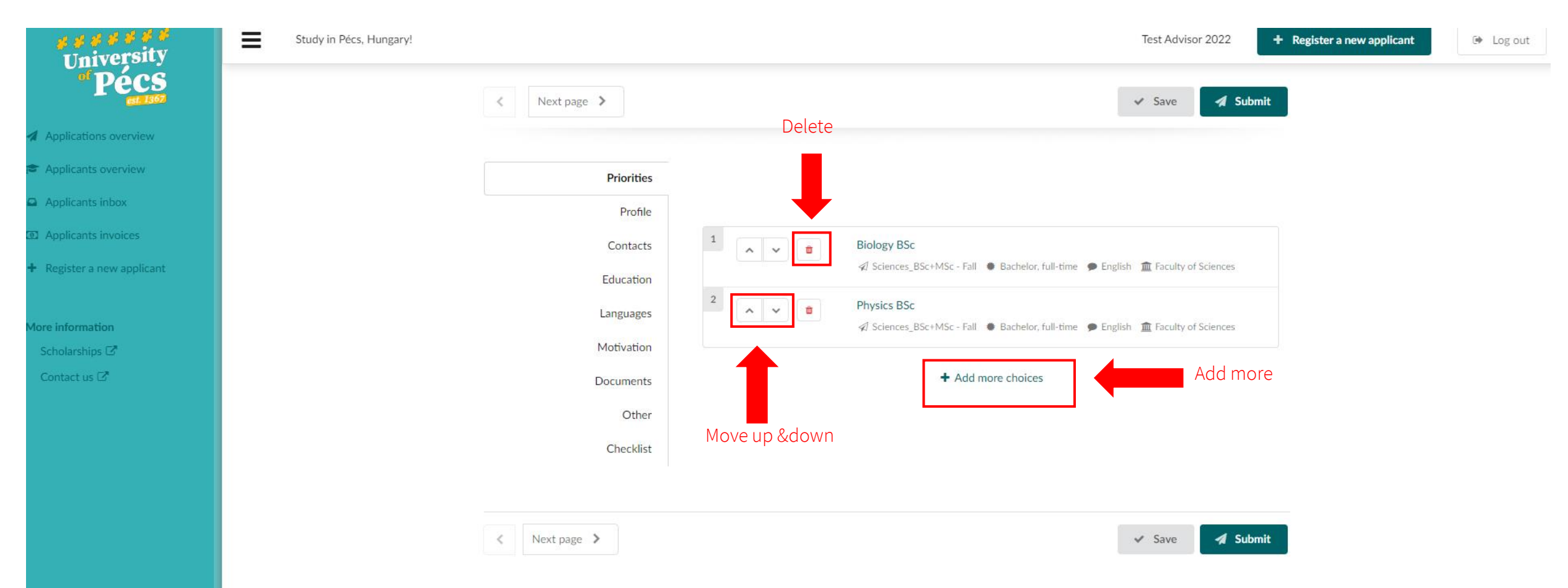

## IV. Application notifications and messages

#### IV./1. Applicants Inbox

Once you submit the application, the system automatically generates a message appearing in the "Applicants Inbox" menu and sends it to the given email address as well. If you open the inbox, you can see every message ever sent to your applicants.

| <mark>ہ ہو ہو ہو ہو</mark><br>University | Study in Pécs, Hungary! |                                                                                                    | Test Advisor 2022 + Regi |
|------------------------------------------|-------------------------|----------------------------------------------------------------------------------------------------|--------------------------|
| of Pécs<br>est. 1367                     |                         | Below you will find all the email messages that have been sent to your applicants. Only emails from the last 3 months are shown here                                                                                                    | 2.                       |
| Applications overview                    |                         |                                                                                                    |                          |
| Applicants overview                      |                         | Filter: All 🖸 Opened 💌 Unopened                                                                                                    |                          |
| Applicants inbox                         |                         |                                                                                                    |                          |
| Applicants invoices                      |                         | Test Applicant 2022_01 received:<br>Your application has been submitted Apr 21, 2022                                                                                                    | ~ Open                   |
| + Register a new applicant               |                         |                                                                                                    |                          |
|                                          |                         | Test Applicant 2022_01 received:         Image: Second symmetry of the symmetry of the symmetry of t | ~ Open                   |
| More information                         |                         |                                                                                                    |                          |
| Scholarships 🗹                           |                         | Test Applicant 2022_01 received:                                                                                                    | <ul> <li>Open</li> </ul> |
| Contact us 🗹                             |                         |                                                                                                    |                          |

#### IV./2. Applicants Invoices

After submitting the application, the Notification for payment of the application fee is generated (if the given program has an application fee). The applicant receives an e-mail and a system message about it. As an advisor, you have access to the Notification for payments under the "Applicants invoices" button. By clicking on "View," advisors can see the invoice details.

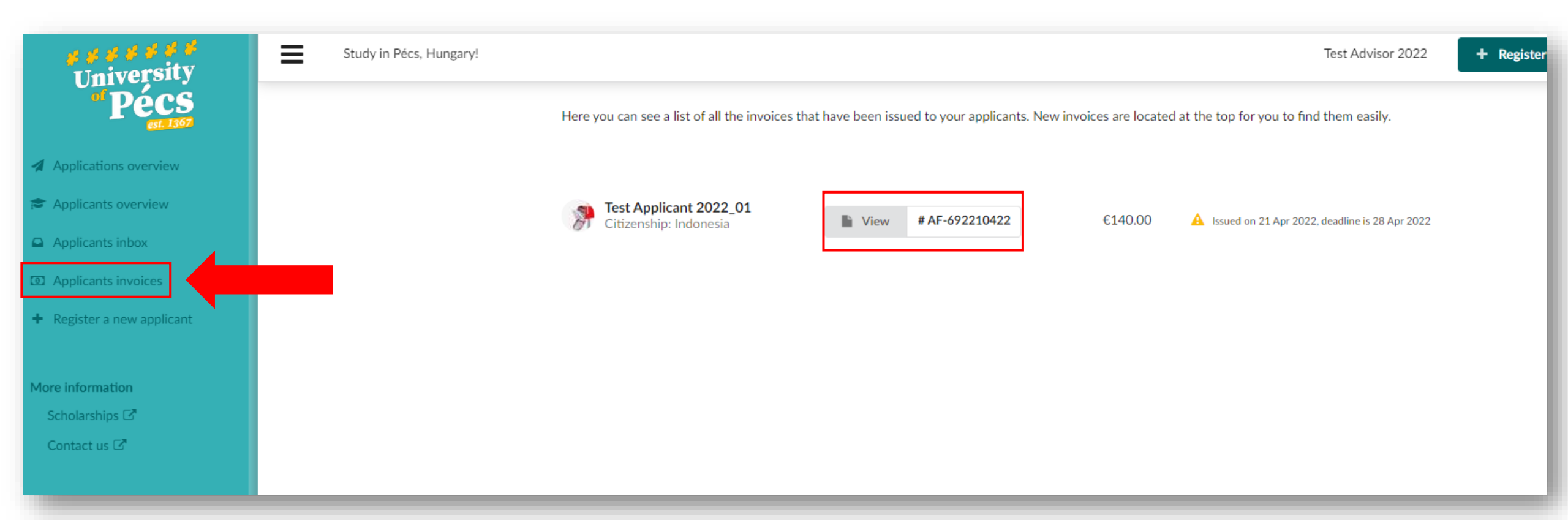

#### **IV./2.** Applicants Invoices

#### By clicking on "View," a new pop-up window will appear. You can also pay the amount online with only a few clicks in this window.

|             |                                              | e Print 🖂 PDF 🖓 Shar                                                                                             |  |  |  |
|-------------|----------------------------------------------|----------------------------------------------------------------------------------------------------|--|--|--|
|             | PÉCSI TUDOMÁNYEGYETEM<br>LINIVERSITY OF PÉCS |                                                                                                    |  |  |  |
| Notificati  | on for payment #AF-                          | Liniversity of Pécs                                                                                              |  |  |  |
| 69221042    | $\frac{1}{2}$                                | Oniversity of Fees                                                                                               |  |  |  |
| 07221042    |                                              | H-7622 Pécs Vasvári Pál street 4.<br>http://international.pte.hu/                                                |  |  |  |
| Date        | Apr 21, 2022                                 | international@pte.hu                                                                                             |  |  |  |
| Deadline    | Apr 28, 2022                                 | Click on "Pay Online!" below to start the payment. If                                                            |  |  |  |
| Currency    | EUR                                          | website appears in Hungarian, you can change the                                                                 |  |  |  |
| Amount      | 140.00                                       | language in the top right corner by clicking on "mag                                                             |  |  |  |
| Name        | Test Applicant 2022_01                       | 🕝 simplepay                                                                                                    |  |  |  |
| Email       | test2022_01@gmail.com                        | by 🕲 otp Mobil                                                                                                   |  |  |  |
| Citizenship | Indonesia                                    | By clicking on the payment button I acknowledge tha<br>the following personal data stored in the user accoun     |  |  |  |
| Address     | gtwewen 1111, ET, TQEheta,<br>eqwt, Belgium  | of University of Pécs (H-7622 Pécs Vasvári Pál street<br>4.) in the user database of apply.pte.hu will be handed |  |  |  |

The data transferred by the data controller are the following: your name, email address, phone number, billing address information, and shipping address information.

The nature and purpose of the data processing activity performed by the data processor in the SimplePay Privacy Policy can be found at the following link: http://simplepay.hu/vasarlo-aff

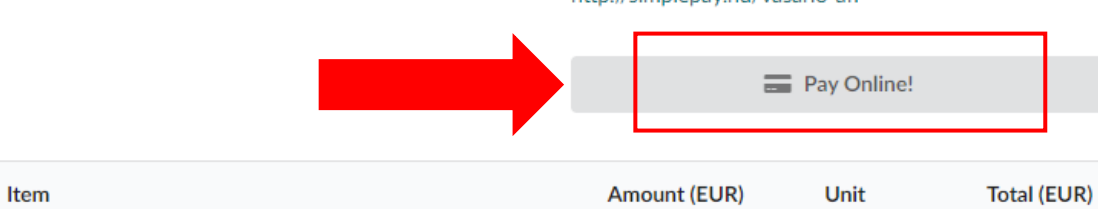

processor.

### V. Editing applications

#### V. Editing applications

If you want to edit the application after the submission, click "Applicants overview" in the leftside column, then choose the application you wish to edit and click "Edit". After reopening an application, don't forget to **submit it again!** 

| Aplications overview   Aplicants overview   Applicants invoices Register a new applicant   Submitted   Actionations   Citizenship: Indonesia   Withdraw application   Image: Indonesia   Withdraw application   Image: Indonesia   Withdraw application   Image: Indonesia   Offers   Tasks     Image: Indonesia   Offers   Tasks   Image: Indonesia   Image: Indonesia Image: Indonesia Image: Indonesia Image: Indonesia Image: Indonesia Image: Indonesia Image: Indonesia Image: Indo                                                                                                    | s s s s s s s<br>University                                       | Study in Pécs, Hungary! Test Advisor 2022 + R                                                                     | legister a new applic |
|----------------------------------------------------------------------------------------------------|-------------------------------------------------------------------|----------------------------------------------------------------------------------------------------|-----------------------|
| Applications overview   Applicants invoices   Register a new applicant   Scholarships C   Contact us C                                                                                                    | "Pécs<br>est 1367                                                 | Here you can browse the applications that have been filed for applicants under your advisor account.              |                       |
| Applicants inbox Applicants invoices Register a new applicant Citizenship: Indonesia Universe Citizenship: Citizenship: Citizenship: Citizenship: Indonesia Universe Contact us C  Physics B5c Physics B5c Physics | Applications overview                                             | Transfer year Showing applications by: Test Applicant 2022_01                                                     |                       |
| Applicants invoices   Register a new applicant   Submitted   Academic year 2022/23   Withdraw application     I   Biology BSc   I   Biology BSc   I   Schences_BSc+MSc - Fall   Bachelor, full-time   English   I   Physics BSc   I   Physics BSc   I   Biology BSc   I   Biology Biot   I   Biology Biot   I   Biology Biot   I   Biology Biot   I   Biology Biot   I   Biology Biot   I   Biothelor, full-time   I   Biothelor, full-time   I   Biothelor, full-time   I   Biothelor, full-t                                                                                                    | <ul> <li>Applicants overview</li> <li>Applicants inbox</li> </ul> | Test Applicant 2022_01                                                                                            |                       |
| Register a new applicant     Submitted     Offers     Tasks     Offers     Tasks     1   Biology BSc   I   Scholarships   2   Physics BSc   I   Stocherces_BSc+MSc - Fall   Biology ASC   I   Scholarships   I   Biology BSc   I   Scholarships   I   Biology BSc   I   Scholarships   I   Biology BSc   I   Biology BSc   I   Scholarships   I   Biology BSc   I   Biology BSc   I   Biology BSc   I   Biology BSc   I   Biology BSc   I   Biology BSc   I   Biology BSc   I   Biology BSc   I   Biology BSc   I   Biology BSc   I   Biology BSc   I   Biology BSc   I   Biology BSc   I   Biology BSc   I   I   Biology BSc   I   I   Biology BSc   I   Biology BSc   I   I   Biology BSc   I   I   Biology                                                                                                    | <ul><li>Applicants invoices</li></ul>                             | Citizenship: Indonesia                                                                                            |                       |
| Offers Tasks     Scholarships     1     Biology BSc     I     Biology BSc     I     Biology BSc     I     Physics BSc     I     Physics BSc     I     I     Biology BSc     I     Physics BSc     I     I     I     I     I     I     I     I     I     I     I     I     I     I     I     I     I     I     I     I     I     I     I     I     I     I     I     I     I     I     I     I     I     I     I     I     I     I     I     I                                                                                                    | + Register a new applicant                                        | Submitted Academic year 2022/23 To Withdraw application                                                           |                       |
| Scholarships  1   Biology BSc   Image: Contact us      Image: Contact us      Image:                                                                                                    | More information                                                  | Offers Tasks                                                                                                    |                       |
| 2       Physics BSc         Image: A sciences_BSc+MSc - Fall       Image: Bachelor, full-time         Image: A sciences_BSc+MSc - Fall       Image: Bachelor, full-time                                                                                                    | Scholarships 🖓                                                    | 1       Biology BSc         ✓       Sciences_BSc+MSc - Fall ● Bachelor, full-time ● English 童 Faculty of Sciences |                       |
|                                                                                                    |                                                                   | 2       Physics BSc         ✓       Sciences_BSc+MSc - Fall ● Bachelor, full-time ● English 童 Faculty of Sciences |                       |

### **VI. Monitor applications**

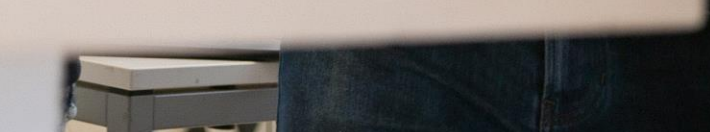

#### **VI. Monitor applications**

If you wish to monitor all of your applicants' application processes, please click "Applications overview" in the left-side column. To see all of your applicants, make sure that you choose the right intake period and click on "All applications" or "Submitted".

| UNVERSITATION OF           | Study in Pécs, Hungary | y!                                      |                     |                              |      | Test Advisor 2019 | + Register a new applicant | 🕒 Log out |
|----------------------------|------------------------|-----------------------------------------|---------------------|------------------------------|------|-------------------|----------------------------|-----------|
| The country                |                        | Here is the list of applicants that are | registered under yo | our advisor account.         |      |                   |                            |           |
| Applications overview      |                        |                                         | 0010                | 0017                         |      |                   |                            |           |
| Applicants overview        |                        | 2020 2019                               | 2018                | 2017                         |      |                   |                            |           |
| Applicants inbox           |                        |                                         |                     |                              |      |                   |                            |           |
| + Register a new applicant |                        | Fall semester 2019/20                   |                     | 🛗 Academic year 2019         | 9/20 | 🗂 Spring semeste  | er 2019/20                 |           |
| More information           |                        | All applications                        | 0                   | All applications             | 0    | All applications  | 1                          |           |
| Scholarships 🗗             |                        | · · · · · · · · · · · · · · · · · · ·   |                     |                              |      | · · · · ·         |                            |           |
| Contact us 🖉               |                        | Submitted                               | 0                   | Submitted                    | 0    | Submitted         | 1                          |           |
|                            |                        | Not submitted                           | 0                   | Not submitted $oldsymbol{A}$ | 0    | Not submitted 🛦   | 0                          |           |
|                            |                        | ······································  |                     |                              |      |                   |                            |           |
|                            |                        | No offers yet                           |                     | No offers yet                |      | Unreplied         | 2                          |           |
|                            |                        |                                         |                     |                              |      |                   |                            |           |
|                            |                        |                                         |                     |                              |      | Final decision    |                            |           |
|                            |                        |                                         |                     |                              |      | Declined          |                            |           |

# VII. Notifications for payment

#### VII./1. How to find the Notification for payment

This is how the applicant can find the "Notification for payment". When the applicant is logged in, the "Notification for payment" will appear in the "Finance" menu. If they click the notification, a pop-up window opens.

| INTERSITIES                                                   | Study in Pécs, Hungary!                                                                                                    | • english            | ⊖ deutsch   | Test Applicant |
|---------------------------------------------------------------|----------------------------------------------------------------------------------------------------|----------------------|-------------|----------------|
| The country                                                   | Depending on the type of transaction, the sums may take up to a week to reach us. If you paid properly before the deadline, you | u have nothing to wo | orry about. |                |
| <ul><li>Q Find programmes</li><li><b>1</b> About us</li></ul> | Notification for payment #AF-<br>1089250919€100.00Issued on Sep 25, 2019, deadline is 2 Oct<br>2019                             |                      |             |                |
| 🞓 My application                                              |                                                                                                    |                      |             |                |
| 🕰 Inbox                                                       |                                                                                                    |                      |             |                |
| Finances 1                                                    |                                                                                                    |                      |             |                |
| 🛗 Calendar                                                    |                                                                                                    |                      |             |                |
|                                                               |                                                                                                    |                      |             |                |
| More information                                              |                                                                                                    |                      |             |                |
| Scholarships 🗗                                                |                                                                                                    |                      |             |                |
| Contact us 🗹                                                  |                                                                                                    |                      |             |                |

#### VII./2. Content of the Notification for payment

In the pop-up window, the applicant will find the payment details. The notification can be printed or saved by clicking on one of the buttons in the top right corner. The payment details can be found in the right-side column, and in the top left corner, the AF number of the payment can be seen in the format of #AF-XXXXXXXXX.

| apply.pte.hu/invoices/view/id/                    |                                     | <b>A</b> ) 9.                                                                                                    |  |  |  |
|---------------------------------------------------|-------------------------------------|----------------------------------------------------------------------------------------------------|--|--|--|
|                                                   |                                     | ei Priez 🗈 POF 🦛 Share                                                                                                    |  |  |  |
| Notification for payment #AF-                     |                                     | University of Pécs                                                                                                    |  |  |  |
| Dute<br>Deadline                                  | 5cp 16, 2021<br>Scp 23, 2021<br>EUR | H17622 Pécs Vassiliel Pál street 4.<br>http://international.pic.hu/<br>international.pic.hu                                                                                                    |  |  |  |
| Currency                                          |                                     | Click on "Pay Online" below to start the payment. If the website appears in Hungarian, you can change the language in the top right corner by clicking on "magnar".<br>Since any appears to the payment, bottom I active-on-tridge that the following personal data stand in the user account of Lorientsty of Pecs the NE22 Pecs should PB street 4.2 in the user database of apple plates will be handled over to CTP Model Ltd. and is involved as data processor in the Sample System Street 4.2 in the user database of apple plates will be following be reacted in the data processor in the Sample System Street 4.2 in the user database of apple plates will be state controller as the following your names, and address, plane markets, billing address information, and stigping address information.<br>The relate and purpose of the data processing activity printered by the data processor is the Sample System Prince Pelicy can be found at the following link. http://simplepay.hu/waarbe.aff |  |  |  |
| Anouni<br>Name<br>Email<br>Citturenhip<br>Address | 100.00                              |                                                                                                    |  |  |  |
| ften                                              |                                     | Amount (EUR) Unit Total (EUR)                                                                                                    |  |  |  |
| Application fee (Applied Management MSc)          |                                     | 100.00 - 100.00                                                                                                    |  |  |  |
|                                                   |                                     | Total 100.00                                                                                                    |  |  |  |

Please make sure that you include the invoice number in the payment transaction. Otherwise the payment may not get properly processed

This invoice has been issued electronically and is valid without a signature. The invoice is issued in accordance to the region that you specified during your registration. If the region (and the currence) is not correct, please contact as far re-issuance.

The fees can be paid online, which is the fastest and most convenient way, and via bank transfer or Transferwise. In case of paying the fees via bank transfer, please make sure that the applicant puts this AF number of payment in the comment section of the bank transfer to make the transfer as smooth as possible. If you need the University's bank account number, contact us!

#### VII./3. Application fee payment

After we receive any fee payment, the applicant receives a message about it. Please note again that every message we send about the application will be sent to the e-mail address given at the registration. As an advisor, you can also see them within the Advisor Portal (more information in section 4).

| SWERSTOR -                                         | Study in Pécs, Hungary!                                                                                                    | english             | $\bigcirc$ deutsch | Test Applicant |
|----------------------------------------------------|----------------------------------------------------------------------------------------------------|---------------------|--------------------|----------------|
| A DECOLUMN                                         | All of the messages below have been sent to your e-mail as well. Sometimes e-mails go to spam, so here you can see the message application system.                                                              | es that you have re | ceived from the    |                |
| <b>Q</b> Find programmes                           | Payment for Notification for payment #AF-1089250919 Sep 25, 2019                                                                                                    |                     |                    |                |
| 🏛 About us                                         | Dear Applicant!                                                                                                    |                     |                    |                |
| 🞓 My application                                   | Payment has been received for invoice AF-1089250919.                                                                                                    |                     |                    |                |
| 🕰 Inbox                                            | Your outstanding balance is 0 EUR.                                                                                                    |                     |                    |                |
| 🛗 Calendar                                         | Thank you!                                                                                                    |                     |                    |                |
| More information<br>Scholarships 🗗<br>Contact us 🗗 | Your application has been submitted Sep 25, 2019<br>Congratulations Test! Your application has been successfully submitted. We will start working with the                                                      |                     |                    |                |
|                                                    | application and inform you about the next steps as soon as possible. If you<br>received the notifiaction for application fee payment, please make sure that you<br>pay the application fee as soon as possible. |                     |                    |                |

### VIII. Adding Advisor's tracker code on the Applicant Portal

*VIII./1*.

Your advisor code is automatically added to applications submitted through the Advisor Portal.

| tudy in Pécs, Hungary!                                                                                                    | test                                             |
|----------------------------------------------------------------------------------------------------|--------------------------------------------------|
| Test Applicant<br>Region: Nigeria<br>Applicant ID: 7523                                                                               | test.applicant.pte@gmail.com 💟 🔇                 |
| Applications         Journal         Consents         Referees         Inbox         Invoices         Events                          |                                                  |
|                                                                                                    |                                                  |
| Resubmitted Spring semester 2019/20 - 📔 View                                                                                          | on registration Sep 25, 2019                     |
| Offers Tasks 8                                                                                                    | Type a tracker code to add                       |
| Enterprise Development and Enterpreneurship MSc Click to reply                                                                        | Notes<br>Not visible to applicant                |
| 1                                                                                                    |                                                  |
| Applied Management MSc Q Click to reply                                                                                               |                                                  |
| <ul> <li>✓ Ø Business and Economics PG - Spring ♥ Master, full-time ● English</li> <li>① Faculty of Business and Economics</li> </ul> |                                                  |
| University website × by DreamApply system <u>42 minutes ago</u>                                                                       |                                                  |
| Local Advisor × by DreamApply system about a minute ago                                                                               |                                                  |
| Type to add a flag                                                                                                    | ✓ Save                                           |
|                                                                                                    |                                                  |
|                                                                                                    | Reference                                        |
|                                                                                                    | Assign a custom reference text to this applicant |
|                                                                                                    | Insert a reference text 🗸                        |
|                                                                                                    |                                                  |

#### VIII./2.

Otherwise, if the application is submitted individually, the applicant can still add your tracker code anytime on the Applicant Portal by clicking on the "Have a reference code?" button that can be seen if the applicant clicks on their name in the top right corner.

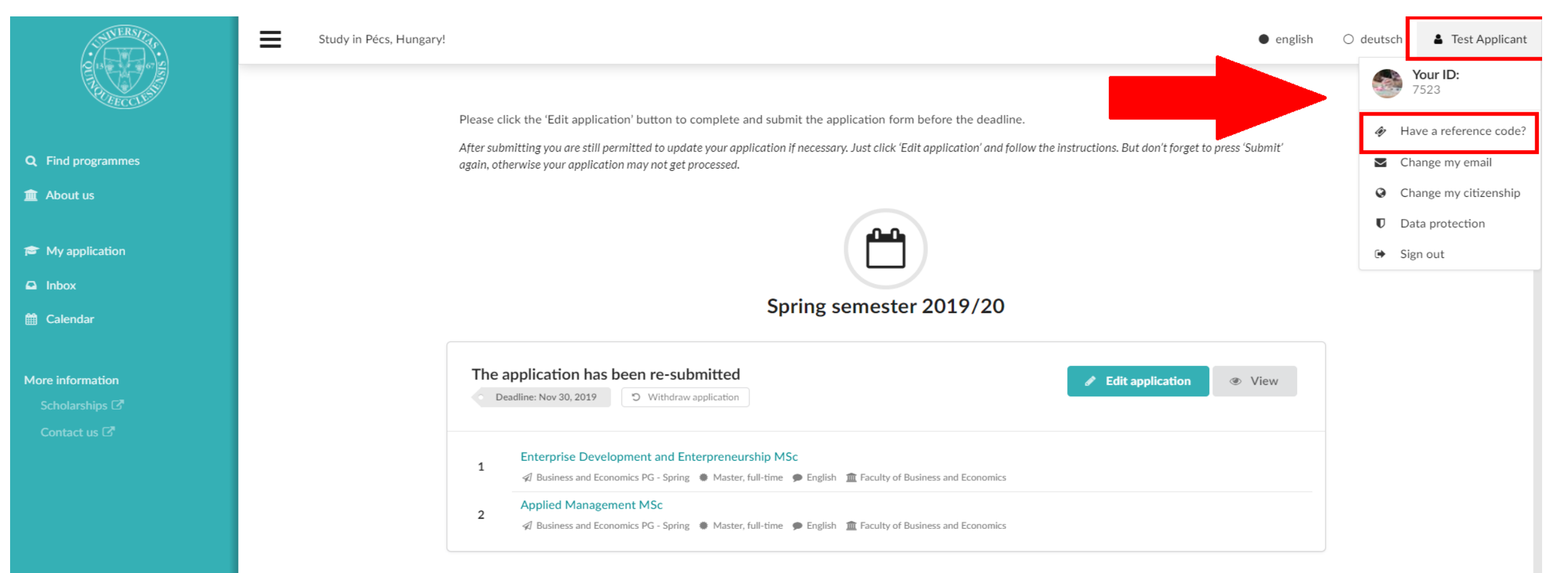

#### If you have any questions, don't hesitate to contact

| Region (by location of HQ)                      | Contact person    | E-mail address       |
|-------------------------------------------------|-------------------|----------------------|
| Asia, Europe, Latin-America                     | Mr. Csaba Faragó  | farago.csaba@pte.hu  |
| Africa, Middle East, Caucasus,<br>North America | Mr. Bence Bányász | banyasz.bence@pte.hu |

Thank you for your attention